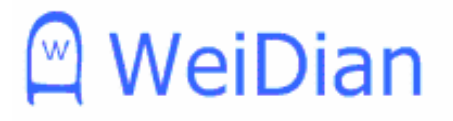

# Generator Sets Controller T2210N Operation Manual

Ver2.2

### Note

This information could include technical inaccuracies or typographical error. Manufacturer may make improvements and/or changes in the product(s) and/or the program(s) described in this manual at any time without notice.

| Important safety information           | I  |
|----------------------------------------|----|
| Introduction                           | II |
| Section 1 Feature                      | 1  |
| Front Panel                            | 1  |
| Alarm Indicators                       | 1  |
| Keypad                                 | 2  |
| Status Indicators                      | 3  |
| LCD Display                            | 3  |
| Rear Panel                             | 3  |
| Power Supply                           | 4  |
| Binary Inputs                          | 4  |
| Analog Inputs                          | 5  |
| Open Collector Outputs                 | 5  |
| Relay Outputs                          | 5  |
| AC Voltage Inputs                      | 6  |
| Current CT Inputs                      | 6  |
| Section 2 Operation                    | 7  |
| Operating Checklist                    | 7  |
| Menu Operating                         | 7  |
| Operation Mode                         | 7  |
| General Display                        | 8  |
| Set Points                             | 11 |
| Analog Sensor Set                      | 17 |
| Binary Inputs Set                      | 20 |
| Open Collector Outputs Set             | 22 |
| History Record                         | 23 |
| Contrast Adjustment                    | 25 |
| Language Selection                     | 25 |
| Starting                               | 25 |
| Stopping                               | 25 |
| Section 3 Specifications               | 27 |
| Section 4 General Troubleshooting      | 29 |
| Appendix A. Generator set States Table | 31 |
| Appendix B. Alarm Event                | 32 |
| Appendix C. User Defined Settings      | 34 |
| Appendix D. Recommended Wiring         | 39 |

# Contents

# Important safety information

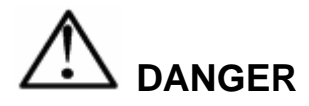

Danger is used to indicate the presence of a hazard that will cause severe personal injury, death, or substantial property damage if the warning is ignored.

# 

Warning is used to indicate the presence of a hazard that can cause severe personal injury, death, or substantial property damage if the warning is ignored.

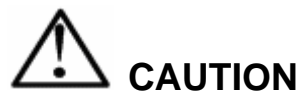

Caution is used to indicate the presence of a hazard that will or can minor personal injury or property damage if the warning is ignored.

## NOTE !

Note is used to notify people of installation, operation, or maintenance information that is important but not hazard-related.

# 

Always connect grounding terminals!

In no case touch the terminals for voltage and current measurement!

In any case do not disconnect Controller CT terminals!

Disconnect power supply of Controller before working on generator set!

# 

All parameter are pre-adjusted to their typical values. But all the set points **must** be adjusted correctly before the first startup of the Generator set. Wrong adjustment of set points can destroy the Generator set!

# Introduction

The T2210N is a single diesel generator set controller. It is able to realize the automatic start and stop, self-protection and etc.

By pressing push buttons or when the Remote Start/Stop input is activated or de-activated, the controller can start or stop the generator set manually or automatically when all conditions are met. The user can also switch operation mode between the MANUAL Mode and the AUTO Mode smoothly. At the Auto Mode, the controller will start the generator set automatically when the Remote Start/Stop signal is activated, and enter the protection procedure when failure occurs. When the Remote Start/Stop input is de-activated, the generator set will enter the cooling state.

T2210N can be remotely controlled by extending communication module.

The main functions are:

- Start or Stop generator set manually
- Start or Stop generator set automatically
- Open Collector Output can be defined as Pre-heat Output \*
- Open Collector Output can be defined as Idle Output \*
- Over speed protection \*
- Low Oil pressure protection \*
- High Coolant temperature protection \*
- Generator over voltage protection \*
- Generator under voltage protection \*
- Generator over/under frequency protection \*
- Generator unbalance voltage protection \*
- Over load protection \*

**Note:** \* indicate this function depend on the set points of the controller in field.

## **Section 1 Feature**

### **Front Panel**

The front panel of T2210N includes alarm indicators, status indicators, keypad and LCD display. See figure 1-1 for LED, Key and Display location.

The information of program version of the controller, product code, and self-test will be displayed at power up, and then you can press the Display key to enter the keypad and led test screen.

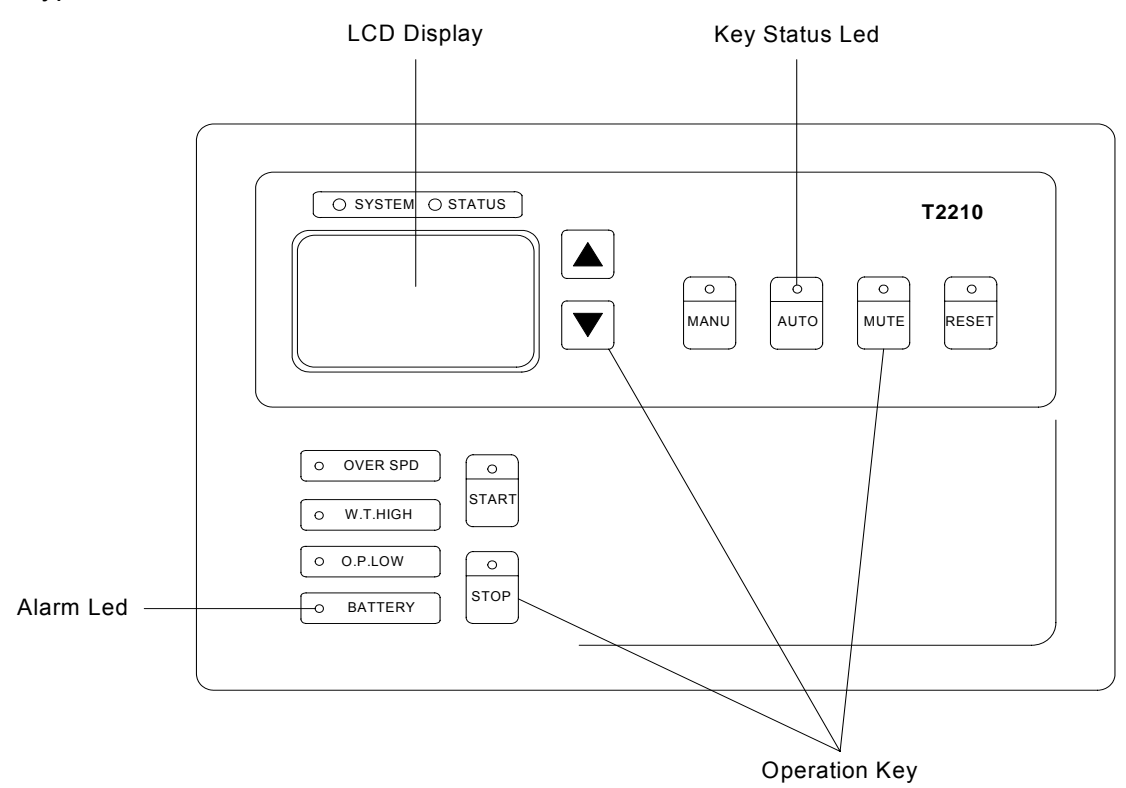

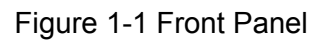

#### **Alarm Indicators**

There are four red LEDs for alarm indicators on the front panel, as follow:

Over speed led

LED illuminates when engine speed exceeds the "Overspeed" threshold after delay setting (max delay are 3s).

• Coolant temperature high led

LED illuminates when coolant temperature approaches the threshold, or the sensor channel is shorted or opened after delay setting.

Oil pressure low led

Led illuminates when oil pressure approaches the threshold, or the sensor channel is shorted or opened after delay setting.

Battery led

LED illuminates if battery voltage drops below the "Batt<V" setting or rises above the "Batt>V" setting after delay setting.

#### Keypad

There are four key buttons on the front panel, as follow:

UP key

Scroll up the page in general display; select set point in setting menus; increase the value while editing the set point; scroll up each record in history record; combine with MUTE key to decrease the LCD contrast; combine with DOWN key to switch operation menu.

DOWN key

Scroll up the page in general display; select set point in setting menus; decrease the value while editing the set point; scroll down each record in history record; combine with MUTE key to increase the LCD contrast; combine with UP key to switch operation menu.

START key

To start Generator set at MANUAL Mode

STOP key

To stop Generator set at MANUAL Mode

MANU key

To change operation mode to MANUAL Mode or exit

AUTO key

To change operation mode to AUTO Mode or exit

MUTE key

Reset the Horn Output at MANUAL Mode and AUTO Mode; enter editing status if click the key, exit and save the set point if click the key in setting menus; combine with UP key or DOWN Key to decrease or increase the LCD contrast; combine with RESET key to switch operation menu.

RESET key

Reset the Horn Output and Alarm List at MANUAL Mode and AUTO Mode; scroll to display each parameter recorded in history record; scroll down the page in setting menus; exit without saving the set point if click the key; combine with MUTE key to switch operation menu.

#### **Status Indicators**

There are four red/green dual colors LED for status indicators, as follow:

- START key LED
   Green LED illuminates when generator set is starting or running
   LED off when the generator set stopped
- STOP key LED
   Red LED illuminates when the generator set stopped
   LED off when the generator set is starting or running
- MANU key LED
   Green LED illuminates when the controller is at MANUAL Mode
   LED off when the generator set stopped
- AUTO key LED
   Green LED illuminates when the controller is at AUTO Mode
   LED off when the generator set is starting or running
- MANU key LED 、 AUTO key LED LEDs off when the controller is at MAINTENANCE mode
- MUTE key LED Red LED illuminates when the Horn output is reset LED off when there is no Horn output
- RESET key LED

Red LED illuminates when the Alarm List is not blank (there are activated alarms in the list. Inverted alarms are still active, non-inverted alarms are not active, but not yet reset.)

LED off when the Alarm List is blank (there are no alarms in the list.)

#### LCD Display

T2210N are equipped with a powerful backlight graphic display showing icon, symbols and bar-graphs for intuitive operation and setting parameter. The contrast of LCD can be adjusted easily.

#### **Rear Panel**

The rear panel of 210N includes all the terminals which are Power Supply, Binary Inputs, Analog Sensor Inputs, Speed Sensor Inputs, Generator Voltage Inputs, Current CT Inputs, Open Collector Outputs, Relay Outputs and communication extension interface. See figure 1-2 for terminals location.

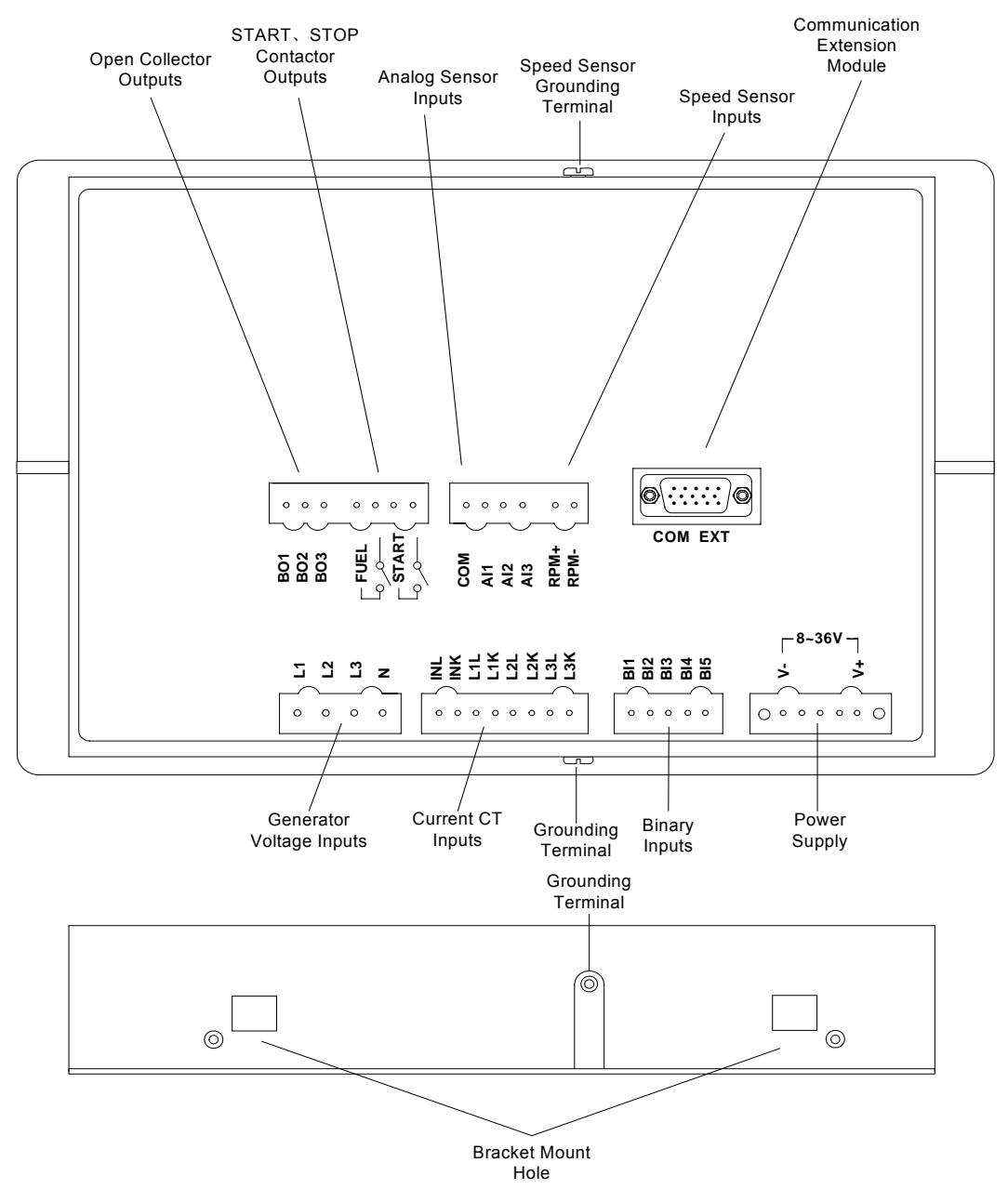

Figure 1-2 Rear Panel

#### **Power Supply**

The normal voltage range is from 8VDC to 36VDC. The controller will be damaged if the voltage exceeds 43VDC.

# 

Poor battery connection will damage the controller when generator set is running.

#### **Binary Inputs**

The function of five binary inputs of T2210N (signed as BI1-BI5) can be separately

defined in binary input configuration menu. The user can choose the definition from the following:

- BI\_Body Temp
- BI\_Pump Start
- BI\_Coolant Temp
- BI\_Belt
- BI\_Remote Off
- BI\_Emerg Stop
- BI\_Fan
- BI\_Access Lock
- BI\_Oil Temp
- BI\_Oil Pre

- BI\_Fuel Lev
- BI\_Coolant Lev
- BI\_Manual/Auto
- BI\_Pump FDBK
- BI\_Air Door
- BI\_Auto Start
- BI\_Speed Down
- BI\_Speed Up
- Reserve1
- Reserve2

Air Door

Running

Pre-heat

Idle

Horn

#### **Analog Inputs**

Three analog inputs are available on the T2210N controller. They can be connected with resistor sensor. Each analog input can be configured in analog sensor configuration menu.

#### **Open Collector Outputs**

The function of three Open Collector Outputs of T2210N (signed as BO1-BO3) can be separately defined in open collector output configuration menu. The user can choose the definition from the following:

- System OK
- Unload
- Speed Down
- Auto Standby
- Speed Up
- Fuel Pump
- **Relay Outputs**

START relay closed energizes the starter motor. The relay opens if:

- The "startup RPM" is reached or
- Any phase voltage of the generator exceeds 15V or
- Oil Pressure exceeds CrankOilPre set point or
- Request to stop comes up

The "Fuel Solenoid" set point selects the output function.

When "Fuel Solenoid" is defined as "FUEL", the relay closes to open the fuel solenoid and enable the engine start. The relay opens if:

- Emergency stop comes or
- The generator set is stopped or
- The generator set is in Pause state

When "Fuel Solenoid" is defined as "STOP", the closed relay energized stop solenoid to stop the engine. The relay opens again if engine speed is lower than

30rpm and the delay from the relay closed exceeds Stop Min Time, or the delay exceeds Stop Max Time.

#### AC Voltage Inputs

Generator voltage terminals are available on the T2210N. PT ratio can be adjusted and also support high voltage generator set.

#### Notes:

The input AC voltage on terminals should not be exceed 290V

#### **Current CT Inputs**

Each line of three-phase current terminal is available on the module. The three-phase and neutral CT ratio and can be adjusted.

## **Section 2 Operation**

## **Operating Checklist**

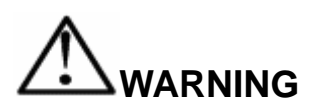

Ensure the generator set is not loaded before starting.

Make sure all conditions are met before the controller worked on AUTO mode that generator set maybe start automatically anytime.

The running generator set will shutdown if the controller enter MAINTENANCE mode.

## **Menu Operating**

The menu of General Display, Parameter Setting, Analog Input Setting, Binary Input Setting, Open Collector Output Setting and History Record can be displayed on the screen of the controller. After power up, the General Display screen displays the default General Display page. Press UP key following DOWN key ('UP' key + 'DOWN' key) to exchange the menu between General Display and Set Menus in a circle.

#### **Operation Mode**

Three operation mode MAINTENANCE mode, MANUAL mode and AUTO mode are available on the T2210N controller.

If a binary input which is defined as Mode Locked is activated, the operation mode will be locked that also can not be changed.

MAINTENANCE mode

The controller is at MAINTENANCE mode when the operation menu switches to Parameter Setting menu.

The controller must be at MAINTENANCE mode before service the generator set. All parameter can be adjusted only at this mode.

If a binary input is defined as Remote Off, activating this input channel will switch the operation mode at MAINTENANCE mode.

MANUAL mode

The controller is at MANUAL mode after power up. If a binary input is not defined as Manual/Auto Mode selection, when Remote Start/Stop is de-activated, the Manual mode will be not changed.

If a binary input is defined as Manual/Auto Mode selection, the mode

will be selected by the input position.

AUTO mode

If a binary input is not defined as Manual/Auto Mode selection, at Manual mode when the Remote Start/Stop input is activated the controller will be working at AUTO mode and start the generator set.

If a binary input is defined as Manual/Auto Mode selection, the mode will be selected by the input position.

## **General Display**

The General Display includes nine screens. Use the UP key or DOWN key to page up or page down the display.

# Generator set State, Operation Mode, Engine Speed and Apparent Power Screen

See figure 2-1 for illustration of the value display. See Appendix A for the states of generator set.

The Engine Speed Meter display the speed pick up value if the "Gear Teeth" set point is not zero, otherwise the display value is generator frequency multiplied by 30.

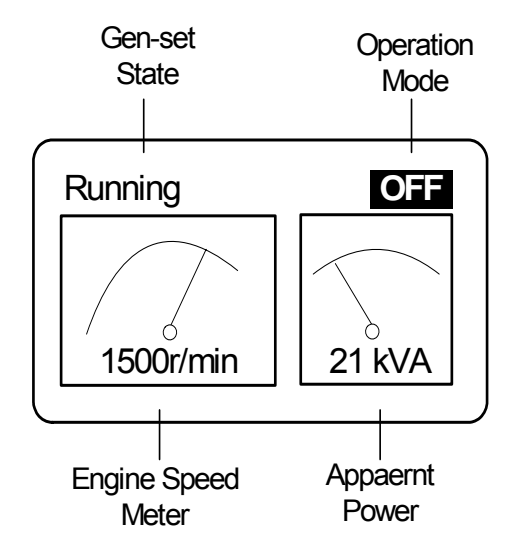

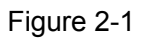

#### Oil Pressure, Coolant Temperature, Fuel Level and Battery Volt Screen

See figure 2-2 for illustration of the value display.

The name, unit and dot of three analog inputs can be configured in analog sensor set menu separately.

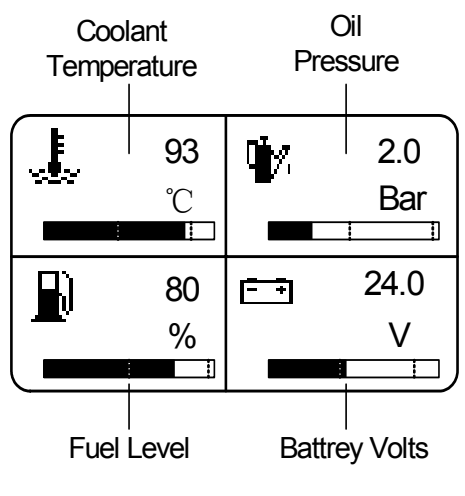

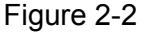

#### **Generator Voltage, Frequency and Current Screen**

See figure 2-3 for illustration of the value display.

|        | L1  | L2<br> | L3<br> |
|--------|-----|--------|--------|
| G-Ph-N | 220 | 220    | 220 V  |
| G-PhPh | 380 | 380    | 380 V  |
| G-Freq |     | 5      | 50.0Hz |
| G-Curr | 100 | 100    | 100 A  |
| N-Curr |     |        | 0A     |

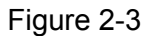

#### Power Factor, Apparent Power, Act Power and React Power Screen

See figure 2-4 for illustration of the value display.

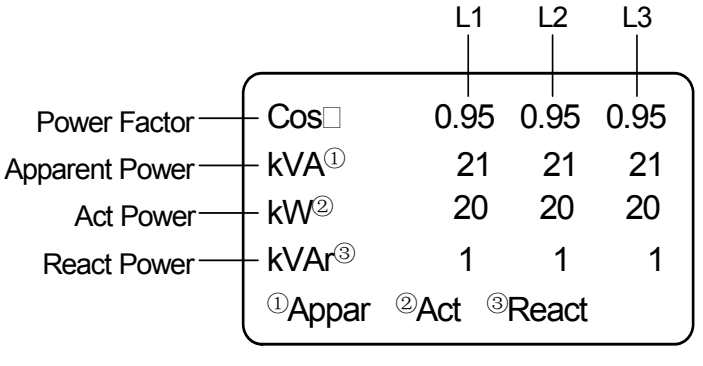

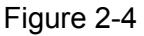

#### Act Power, Power Factor and Energy Screen

See figure 2-5 for illustration of the value display.

The value of Active Power and Power Factor is available when the generator set

loaded.

**Note:** If the power factor and the active power are displayed with wrong value, try change the order of the generator voltage terminals or current CT terminals to correct.

| Act Power | Cos                      |
|-----------|--------------------------|
| 21KW      | 0.96                     |
| Energy —  | Energy <del>k &gt;</del> |
| 708       | 54                       |
| .5 kWh    | .9 kWh                   |

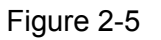

#### Number of Starts, Run Hours, Date and Time Screen

See figure 2-6 for illustration of the value display.

The Running Hours and the Number of Starts begin to count when engine speed reaches the "Startup RPM" set point.

| NumStarts              | 09 /05 /14                 |
|------------------------|----------------------------|
| 28                     | 12 : 25 : 50               |
| RunHours— <del>)</del> | Runhours <del>k &gt;</del> |
| 54hrs                  | 20hrs                      |
| 40min 0s               | 40min Os                   |

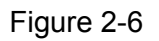

#### Binary Inputs, Open Collector Outputs and Relay Outputs Screen

See figure 2-7 for illustration of the value display.

The state of input and output channel is displayed inverted, When the channel function is activated, displayed Active, otherwise is De-Act. The active polarity can be configured by menu setting.

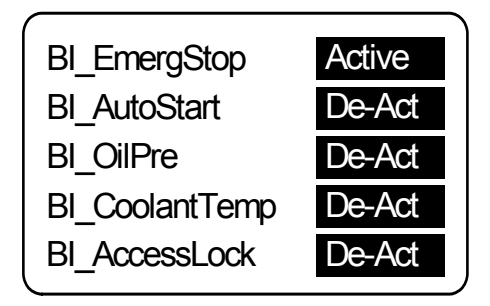

| Horn          | De-Act |
|---------------|--------|
| Running       | De-Act |
| Idle          | Active |
| StartSolenoid | De-Act |
| FuelSolenoid  | De-Act |
|               |        |

Figure 2-7

#### Alarm List

See figure 2-8 for illustration of the Alarm List display.

Four out of a maximum of sixteen alarms will be seen in one screen by active time sort. Press RESET key at MANUAL mode or AUTO mode accepts all alarms, and non-active alarms immediately disappear from the list. Active Alarm List appears on the screen when a new alarm comes up and General Display screen display currently.

See Appendix B for the possible alarm event.

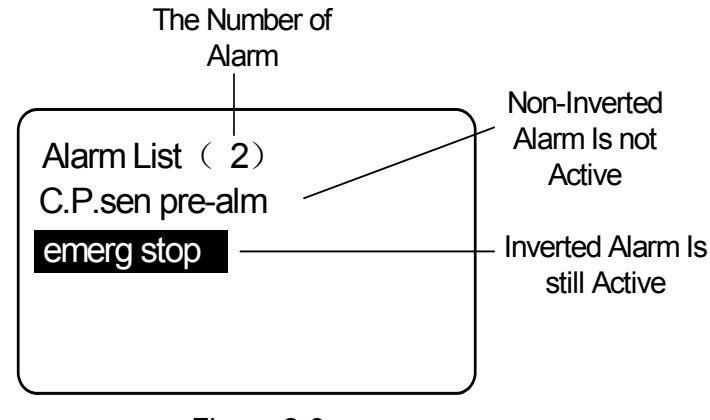

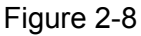

#### **Set Points**

The T2210N controller supports parameter configuration on the front panel at MAINTENANCE mode. Using UP key or DOWN key to select the set point to be changed or press and hold on RESET key to page down the screen.

All the set points are protected by password. You can enter right password to unlock the protection. The status of protection is displayed at the top-right corner of the screen. The parameter will be re-locked again if no parameter saved in five minutes or exiting MAINTENANCE mode. The default password is "0", and can be changed.

See figure 2-9, for illustration of the Set Points display.

To set a parameter:

At first the password has to be unlocked as follow:

- Activate the Set Points screen
- Use UP Key or DOWN key to select "Password" set point, press MUTE key to enter editing status
- Press UP key or DOWN key to adjust it to the correct value
- Press MUTE key and then the protection unlocked

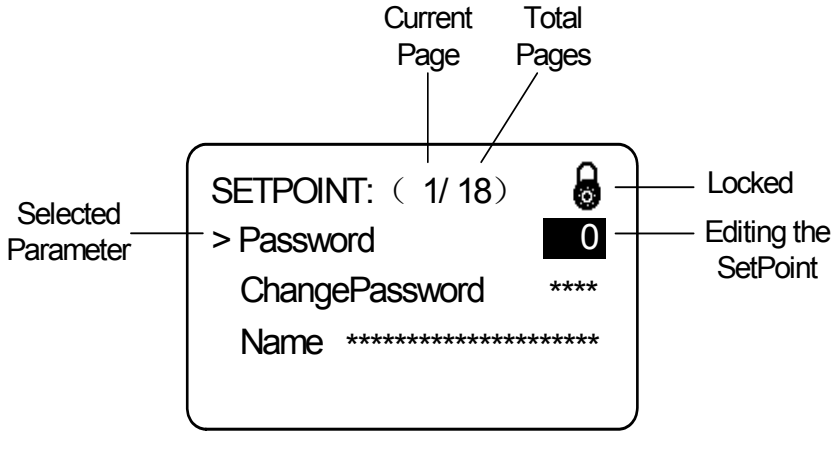

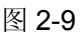

You can set "Nomin Power" as follow:

- Select "Nomin Power" set point, press MUTE key to enter editing status, see figure 2-10
- Press the UP key or DOWN key to adjust the set point to the desired value
- Press MUTE key to save the value and exit editing

You can speed up the adjustment by press and hold on UP key or DOWN key. Press RESET key to exit editing without saving.

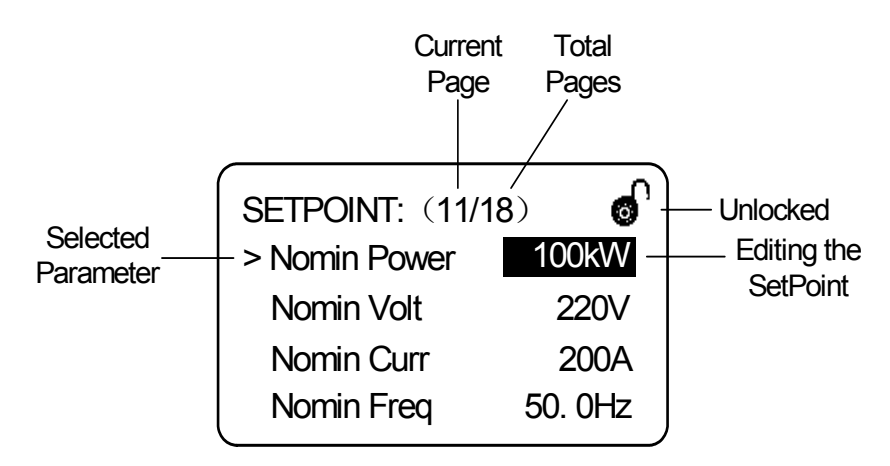

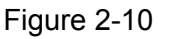

All Set Points defined in the screen of T2210N as follow:

#### **Basic settings**

- Nomin Power: The nominal power of the generator
   Range: 1—3000 kW
- Nomin Voltage: The nominal generator voltage(phase to neutral)

- □ Range: 80—15000 V
- Nomin Current: The nominal current of the alternator
   Range: 1—5000 A
- Nomin Freq: The nominal generator frequency(usually 50 or 60)
   Range: 45—65 Hz
- Nomin RPM: The nominal speed of the engine
   Range: 100—4000 r/min
- CT Ratio: The generator current transformer ratio
   Range: 1—5000 A/5A
- Gear Teeth: The number of teeth on the engine gear for the pick-up. Set to zero, if no pick-up is used, and the engine speed is counted from the generator frequency.
  - □ Range: 0—5000
- RPM Ratio: The generator speed transformer ratio. Default value is 1
   Range: 1—10
- PT Ratio: The generator voltage transformer ratio
   Range: 100—15000V/100V
  - N-CT Ratio: The generator neutral current transformer ratio
    - □ Range: 0—5000A/5A

#### Engine parameters

- Fuel Solenoid: Selecting fuel or stop solenoid at FUEL relay output in stopping operation
  - FUEL: The relay closes when gen-set starts, opens when gen-set stops
  - STOP: The relay closes when gen-set stops, opens when RPM<30</li>
     r/min and stop time < Stop Min Time or stop time > Stop Max Time
- Stop Min Time: (When Fuel Solenoid set to STOP) Minimum time after the relay closing when gen-set stops
  - Range: 1-30s
- Stop Max Time: (When Fuel Solenoid set to STOP) Maximum time after the relay closing when gen-set stops
  - Range: 1-60s
- CrankOilPre: The oil pressure which the START relay opened to stop cranking
  - Range: 0—10.0Bar
- PreLubr Time: The time of closing of the PreLubr PUMP output prior to the engine start. Prelubrication is periodically(Prelubr period) repeated
   Range: 1—600 s

- PreStart Time: The time of closing of the PreStart output prior to the engine start. Set to zero if you want to leave the output PreStart open
   Range: 0—600 s
- Idle Time: The time of gen-set runs at the lower speed than nominal speed before MaxStab state for warming up the engine
   Range: 0—3600 s
- Crank attempts: The max number of crank attempts
  - Range: 1—10
- Start Del: The time of start after gen-set received remote start signal
   Range: 1—600 s
- MaxCrank Time: The maximum time limit of cranking
   Range: 1—60 s
- Startup RPM: "Firing" speed. A little higher than the minimum stable speed. The START relay opened to stop cranking
   Range: 1-50 % of nomin speed
- CrankFail Pause: Pause between crank attempts
  - □ Range: 1—60 s
- MaxStab Time: Maximum time after reaching of defined level of RPM to get proper voltage level of the generator
   Range: 1-600s
- MinStab Time: Minimum time after reaching of defined level of RPM to the closing GCB
  - Range: 1-300s
- Cooling Time: Run time of the unloaded gen-set to cool the engine before stop
  - □ Range: 1-3600s

#### **Engine protect**

- PM Hours: Next running hours for preventive maintenance. When Run Hours exceeding the hours, a "pm hours arrival" alarm is activated. Set to zero if you want to leave the alarm de-activated
  - Range: 0—32767 h
- Overspeed: Threshold for over speed protection
   Range: 50—150% of nominal speed
  - Overspeed Del: Delay for engine overspeed
    - □ Range: 0—3s
- Underspeed: Threshold for under speed protection
   Range: Startup RPM—100% of nominal speed
- Underspeed Del: Delay for engine underspeed

- Range: 0—600s
- Protection Del: During the start of the gen-set, some engine protections

   (e.g. Oil pressure) have to be blocked. The protections are unblocked after the Protection Del time. The time starts after reaching start RPM.
   Range: 0—300s
- Pump Run < %: To start the pump (If a binary input is not defined as Fuel Level, it is not worked). When Fuel Level is under Pump Run < %, pump starts automatically

□ Range: 0—200%

 Pump Stop > %: To stop the pump (If a binary input is not defined as Fuel Level, it is not worked). When Fuel Level is over Pump Stop > %, pump stops after Pump Run Time.

□ Range: 0—200%

- Pump Run Time: The time starts after Fuel Level reaching Pump Stop > %
  - □ Range: 0—3600s
- Batt > V: Threshold for battery high voltage
  - □ Range: Batt < V—36V
- Batt < V: Threshold for battery low voltage</li>
  - □ Range: 8—Batt > V
- Batt V Del: Delay for battery low voltage and over voltage
   Range: 0—600s
- Batt Drop: The default value is 0.1V
   Range: 0—36V
- Horn Timeout: Max time limit of horn sounding. Set to zero if you want to leave the output HORN open
  - Range: 0—600s

#### **Generator protect**

- Gen >V: Threshold for generator over voltage. All three phases are checked. Maximum out of three is used.
   Range: 100—150%
- Gen <V: Threshold for generator under voltage. All three phases are checked. Maximum out of three is used.</li>
   Range: 50—100%
- Gen V Del: Delay for generator under voltage and over voltage
   Range: 0—600s
- Gen >f: Threshold for generator over frequency. All three phases are checked. Maximum out of three is used.
  - □ Range: 100—150 % of nominal frequency

- Gen <f: Threshold for generator under frequency. All three phases are checked. Maximum out of three is used
  - □ Range: 50—100 % of nominal frequency
- Gen f Del: Delay for generator under frequency and over frequency
   Range: 0—600s
- Volt Unbal: Threshold for generator voltage unbalance
   Range: 1—150%
- Volt Unbal Del: Delay for generator voltage unbalance
   Range: 0—600s
- Curr Over: Threshold for generator over current. All three phases are checked. Maximum out of three is used
   Range: 100—300%
- Curr Over Del: Delay for generator over current
   Range: 0—600s
- Curr Short: Threshold for generator short current. All three phases are checked. Maximum out of three is used.
   Range: 100—500 %
- Curr Short Del: Delay for generator short current
   Range: 0—600s
- Curr Unbal: Threshold for generator current unbalance
   Range: 0—100 %
- Curr Unbal Del: Delay for generator current unbalance
   Range: 0–600
- N-Curr Lim: Threshold for neutral current
  - □ Range: 1—300 %
- N-Curr Del: Delay for neutral current
  - Range: 0—600 s
- InversePower: Threshold for inverse power
   Range: 1—50 %
- InversePower Del: Delay for inverse power
  - □ Range: 0.5—20.0 s

#### System settings

- Password: Password is a maximum four-digit number. Password disables adjustment of selected set points.
  - □ Range: 0—9999
- Change Password: Change the password to new value.
   Range: 0—9999
- Controller Addr: Controller identification number. Each gen-set in the

group has to have its own unique number. Default setting is 1

- □ Range: 1—32
- Date: Actual date adjustment
- Time: Real time clock adjustment

### **Analog Sensor Set**

The T2210N controller supports analog inputs configuration. Three analog inputs AI1, AI2, AI3 are available. Each sensor channel can be configured in the analog input menu at MAINTENANCE mode.

After unlocking the protection on the Parameter Setting menu, press UP key following DOWN key ('UP' key + 'DOWN' key) to switch to Analog Sensor Set menu.

See figure 2-11, for illustration of the Analog Sensor Set display.

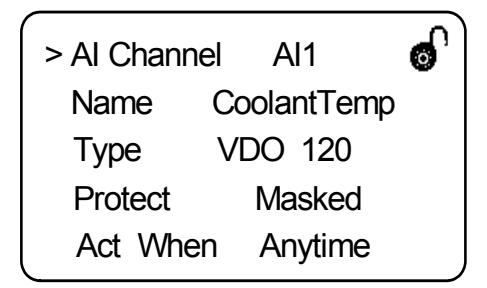

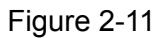

You can set "Name" as follow:

- Select "Name" set point, press MUTE key to enter editing status, see figure 2-12
- Press the UP key or DOWN key to adjust the set point to the desired value
- Press MUTE key to save the value and exit editing

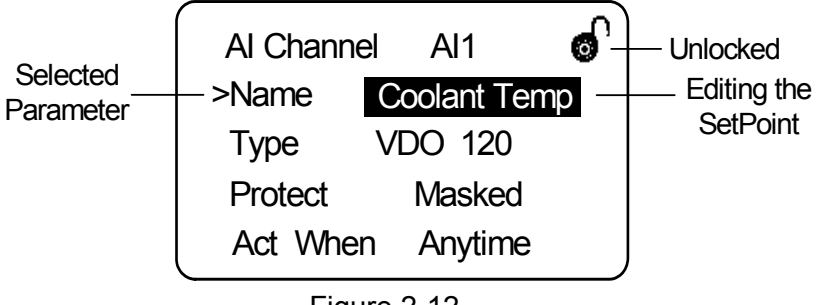

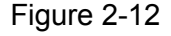

Each sensor channel can be configured in the screen menu following way:

- Al Channel: Selection of the analog input channel
  - Range: Al1—Al3
- Name: Selection of the name of analog input
  - □ Coolant Temp

- Oil Pre
- □ Fuel Level
- Oil Temp
- Body Temp
- Type (temperature) : Sensor characteristic
  - Not used
  - Bin close-act
  - □ Bin open-act
  - □ User config

|                                         | VDO 120        | <b>290Ω, 40℃; 29Ω, 110℃</b>              |
|-----------------------------------------|----------------|------------------------------------------|
|                                         | Datcon high    | <b>213Ω, 80°</b> C; <b>16Ω, 180°</b> C   |
|                                         | Datcon low     | <b>280Ω, 60°</b> C; <b>16Ω, 140°</b> C   |
|                                         | Murphy         | 464 $\Omega$ , 60°C; 17 $\Omega$ , 160°C |
|                                         | Cummins        | <b>288Ω, 50℃; 16Ω, 141℃</b>              |
|                                         | PT 1000        | <b>1000Ω, 0°C; 1423Ω, 110°</b> C         |
|                                         | PT 100         | <b>100Ω, 0℃; 146Ω, 120℃</b>              |
|                                         | Curt is TS002  | <b>246Ω, 60°</b> C; <b>47Ω, 120°</b> C   |
|                                         | Daewoo (ABZ)   | <b>280Ω, 40°</b> C; <b>17Ω, 120°</b> C   |
|                                         | J1939T-Coolant | SPN 110                                  |
|                                         | J1939T-Oil     | SPN 175                                  |
| Type (pressure) : Sensor characteristic |                |                                          |

Not used

- □ Bin close-act
- □ Bin open-act
- □ User config

| VDO 5 Bar  | 16 $\Omega$ , 0Bar; 172 $\Omega$ , 5Bar |
|------------|-----------------------------------------|
| VDO 10 Bar | $10\Omega$ , 0Bar; $180\Omega$ , 10Bar  |
| Datcon 5   | 224 $\Omega$ , 0Bar; 51 $\Omega$ , 5Bar |
| Datcon 7   | 224 $\Omega$ , 0Bar; 33 $\Omega$ , 7Bar |
| Datcon 10  | 224 $\Omega$ , 0Bar; 72 $\Omega$ , 6Bar |
| Murphy 7   | 224 $\Omega$ , 0Bar; 33 $\Omega$ , 7Bar |
| Chaodao10  | 20Ω, 0Bar; 177Ω, 10Bar                  |
| J1939P-Oil | SPN 100                                 |

- Type (level) : Sensor characteristic
  - Not used
  - Bin close-act
  - Bin open-act
  - User config
  - □ 4-20mA/100
  - □ VDO 10-180 10Ω, 0%; 180Ω, 100%
- Protect: Protection is activated when protection level is reached
   Masked: masked
  - Warning: alarm List appears on the screen and warning is displayed inverted
  - Historicize: warning information is only recorded in history record
  - Unload: warning and running unloaded
  - Cooling: warning and gen-set is cooling before stop
  - □ Unload Stop: warning and unload and then stops
- Act When: Alarm is check condition
  - □ Starting
  - Anytime
  - Alarm A/U:
    - Above Alarm is activated when analog input value is above the analog input setting value
    - Under Alarm is activated when analog input value is under the analog input setting value
- Dec: Number of decimal points of measured value
  - **D** 0
  - □ 1
  - □ 2
- PreAlarm Lev: The threshold level for prealarm detection
   Range: 0—9999
- Alarm Lev: The threshold level for alarm detection
   Range: 0—9999
- Alarm Del: Delay for alarm
   Range: 0—180s
- Unit: Physical dimension of measured value
  - □ °C
  - □ %

- ∎ °F
- PSI
- □ MPa
- 🗆 KPa
- □ Bar
- Set point:
  - □ Range: 0—10
- Resistor: Sensor resistance to create sensor characteristics
   Range: -1—24000 Ω
- Value: Values to create sensor characteristics
   Range: -1000—10000
- Copy:

## NOTE !

The sensor chart supports maximum 10 characteristic. When you set less than 10 characteristic, the resistor value must be set to -1 of next point after last valid one to terminate the chart.

## **Binary Inputs Set**

Binary switch default is open. The channel is close when the switch closed to negative pole of battery. Five binary inputs BI1, BI2, BI3, BI4, and BI5 are available. Each binary input channel can be configured in the binary input menu at MAINTENANCE mode.

After Analog Sensor Setting, press UP key following DOWN key ('UP' key + 'DOWN' key) to switch to Binary Input Setting menu.

See figure 2-13, for illustration of the Binary Input Set display.

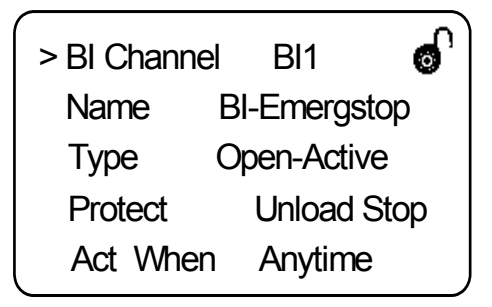

Figure 2-13

All Binary Input Set defined in the screen of T2210N as follow:

- BI Channel: Selection of Binary input channel
  - Range: BI1—BI5

- Name: Selection of the name of binary input
  - BI\_EmergStop

If the input is activated, the gen-set will be shut down at once, and the Start relay and Fuel relay will be reset and warning immediately

- □ BI\_PumpFDBK
- □ BI\_Fan Stop
- □ BI\_Air Door
- □ BI\_Acc.Lock

If the input is closed, no set point can be adjusted and gen-set mode cannot be changed

□ BI\_AutoStart

If the input is activated, the gen-set will start after the delay time

- BI\_SpeedDown
- □ BI\_SpeedUp
- □ BI\_BodyTemp
- □ BI\_OilTemp
- □ BI\_PumpStart
- BI\_OilPre
- □ BI\_Coolant T
- □ BI\_FuelLev
- BI\_Belt
- BI\_Coolant L
- BI\_RemoteOff

If closed, Gen-set is in OFF mode. To avoid start of the set, close RemoteOff input

- BI\_Man/Auto
- BI\_Reserve1
- □ BI\_Reserve2
- Type: Selection of polarity of binary input
  - Close-Active If closes, selected alarm is activated
  - Den-Active If opens, selected alarm is activated
- Protect: Protection is active when protection level is reached
   Masked: masked

- Warning: alarm List appears on the screen and warning is displayed inverted
- Historicize: warning information is only recorded in history record
- Unload: warning and running unloaded
- Cooling: warning and gen-set is cooling before stop
- Unload Stop: warning and unload and then stops
- Act When: Alarm is check condition
  - □ Starting
  - Anytime

### NOTE !

The sensor chart supports maximum 10 characteristic. When you set less than 10 characteristic, the resistor value must be set to -1 of next point after last valid one to terminate the chart.

## **Open Collector Outputs Set**

Open collector output is as well as Binary output. Each channel is available for user-defined configuration. The output closes when switched on.

After Binary input Setting, press UP key following DOWN key ('UP' key + 'DOWN' key) to switch to Open Collector Output Set menu.

See figure 2-14, for illustration of the Binary Input Set display.

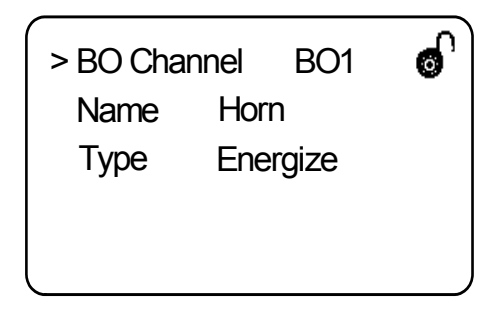

Figure 2-14

All Open Collector Outputs can be defined in the screen of T2210N as follow:

- BO Channel: Selection of open collector output channel
   Range: BO1—BO3
- Name: Selection of the name of open collector output
  - System Ok
  - Auto Standby
  - Unload

- □ Speed Up
- □ Speed Down
- □ Fuel Pump
- □ Air Door
- □ Idle
- □ Pre-heat
- Running
- □ Horn
- Type: Selection of polarity of binary output
  - □ Energize The output relay closes if energized
  - De-energize The output relay opens if energized

### **AC Protection Set**

T2210N can be used to control 3phases and 1phase generator. The user can choose the definition.

After Open Collect Output Setting, press RESET key following DISP key ('DISP' key + 'RESET' key) to switch to AC System Set menu.

See figure 2-14, for illustration of the AC Protection display.

| ( |            | ~`             |
|---|------------|----------------|
|   | AC PROTECT | ION: (1/3) 👩 ' |
|   | >Over_C    | Unload Stop    |
|   | Shour_C    | Unload Stop    |
|   | Over_Pwr   | Unload Stop    |
|   | C_Unbal    | Unload Stop    |

Figure 2-14

Protection can be selected as follow:

- Masked: masked
- Warning: alarm List appears on the screen and warning is displayed inverted
- Historicize: warning information is only recorded in history record
- Unload: warning and running unloaded
- Cooling: warning and gen-set is cooling before stop
- Unload Stop: warning and unload and then stops

Object of protection as follow:

- Over\_C: Protect when over threshold of over current
- Short\_C: Protect when over threshold of generator short current
- Over\_Pwr: Protect when generator is overloaded
- ♦ C\_Unbal: Protect when over threshold of generator current unbalance
- Vg\_High: Protect when over upper limit of generator voltage
- Vg\_Low: Protect when under lower limit of generator voltage
- ✤ Fg\_High: Protect when over upper limit of generator frequency
- ✤ Fg\_Low: Protect when under lower limit of generator frequency
- Vg\_Unbal: Protect when over threshold of generator voltage unbalance

### **History Record**

After Open collector output Setting, press UP key following DOWN key ('UP' key + 'DOWN' key) to switch to history record menu. See figure 2-15 for illustration of the history record display.

| Item     | Reason         |
|----------|----------------|
| 0        | Power up       |
| 1        | Emerg stop     |
| 2        | Fail-stop stop |
| 09/05/14 | 13 : 14 : 57   |

Figure 2-15

T2210N can record at most 112 items of history events in term of active time order. The item 0 record occurred newly. Press UP key or DOWN key to scroll to display each record. Each record includes the time and the value of each channel when the history event occurred. See figure 2-15 for illustration for it. Press RESET key to page down.

| Item  |              | <b>u</b> 🖌 |
|-------|--------------|------------|
| 0     | <b>20°</b> C | 0.0Bar     |
| 1     | 85°C         | 4.0Bar     |
| 2     | 26°C         | 0.0Bar     |
| Power | up           |            |

Figure 2-16

## **Contrast Adjustment**

Press UP key and MUTE key to decrease the LCD contrast; Press DOWN key and MUTE key to increase the LCD contrast.

### Language Selection

T2210N support language selection between Chinese and English. Press and hold on the MUTE key on power up until the current language displayed inverted at the top-left corner.

### Starting

MANUAL mode

When the state of generator set displays Ready, press START key to start the generator set, and then the status displays PreStart. The generator set begins the start procedure.

AUTO mode

If the Remote Start/Stop input is activated, the T2210N controller will start the generator set.

# 

The all protection function will not work if the generator set was started not by the controller.

## Stopping

MANUAL mode
 Press STOP key will stop the running generator set.

AUTO mode

When the Remote Start/Stop input is de-activated, the running generator set will stop after the cooling delay elapsed.

Emergency Stop

When Emergency Stop input is activated, the controller will shuts down the generator set in emergency situation and alarm raises in Alarm List.

Protection Stop

At MANUAL mode and AUTO mode, any shutdown protection alarm raises in Alarm List, the T2210N controller will shut down the generator set.

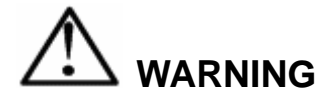

The running generator set will be shut down, when operation mode worked at MAINTENANCE mode.

# 

Make sure the load is not present at generator before generator set starts.

## **Section 3 Specifications**

#### **Power Source**

- 8V-36V DC
- Consumption: 0.1A-0.4A (at 24V)

#### Environment

- Storage temperature: -30°C~+80°C
- Operating temperature: -20°C~+70°C
- Humidity: 90%RH Max at 40°C

#### Dimensions

- Width: 264mm
- Height: 176mm
- Depth: 37mm

#### Weight

1.0kg

#### **Generator Related**

- Nominal frequency: 50-60Hz
- Frequency measurement tolerance: 0.1Hz
- Max. measured voltage:
  - 290V (phase to neutral)
  - 400V(phase to phase)
- Voltage measurement tolerance: 2% (220V)
- Rated input current (from CT): 5A
- Current measurement tolerance: 2% (5A)

#### **Binary Inputs**

- Input resistance: 4.7kΩ
- Low voltage level for active indication: 0-2V
- High voltage level for de-active indication: 8-36V

#### **Open Collector Outputs**

- Max. current: 0.5A
- Max. switching voltage: 36V

#### **Relay Outputs**

- Max. current:
  - 10A resistive load

- 3A inductive load
- Max. switching voltage: 36V

#### **Analog Inputs**

- Resolution: 10bits
- Sensor resistor range: 0-2.4kΩ

#### **Speed Sensor Inputs**

- Type of Sensor: Magnetic pick-up
- Min. Input Voltage: 2Vpk-pk(4Hz to 4kHz)
- Max. Input Voltage: 50V
- Frequency measurement rang: 4Hz-10kHz

# **Section 4 General Troubleshooting**

This section contains generator sets troubleshooting, diagnostic information.

Use the following chart to diagnose and correct common problems. The chart includes a list of common problems, possible causes of the problem, recommended corrective actions. If the procedures in this manual do not explain how to correct the problem, record all the set points in field reference to Appendix C and contact an authorized distributor/dealer.

| Problem                                                      | Possible Cause                                                          | Corrective Action                            |
|--------------------------------------------------------------|-------------------------------------------------------------------------|----------------------------------------------|
| Alarm in Alarm List don't disappear by pressing              | Operation mode at MAINTENANCE mode                                      | Change operation mode at MANUAL or AUTO mode |
| RESET Key                                                    | The alarm is activated<br>(display diverted in the<br>screen)           | Correct fault activated the alarm            |
| Does not enter<br>MANUAL or AUTO                             | Remote Off input is activated                                           | Release the input                            |
| node                                                         | Self-test error on power<br>up                                          | Contact dealer                               |
| Operation mode locked at MANUAL or AUTO                      | Mode Locked input is activated                                          | Release the input                            |
| Generator state display                                      | Engine speed displayed                                                  | Check speed correlation                      |
| in Alarm List                                                | The generator voltage >15V                                              | Check the grounding                          |
| Prepare-fail stop alarm<br>arise in starting<br>procedure    | The oil pressure is above<br>the CrankOilPre set point<br>when starting | Check the oil pressure sensor correlation    |
| The W.T. display<br>OPEN or SHRT,<br>generator set Not Ready | The resistor of sensor<br>outranges the sensor<br>chart                 | Adjust the sensor chart                      |
| In clod weather                                              | The input is opened or shorted                                          | Check the sensor input connections           |
| The controller display is                                    | Weak or dead battery                                                    | Recharge or replace                          |
| controller reset                                             | Poor battery connections                                                | Check connections                            |
| Unit cranks but will not                                     | Improper fuel                                                           | Replace fuel                                 |
| start                                                        | Air in fuel system                                                      | Bleed air from system                        |

|                                                          | The "Startup RPM" set point is too small | Adjust the set point                                                                                                |
|----------------------------------------------------------|------------------------------------------|----------------------------------------------------------------------------------------------------|
| Frequency display ****,<br>but engine speed is<br>normal | Load harmonics affected                  | Improve load feature; Mask<br>frequency protection by<br>setting "Gen >f" and "Gen <f"<br>set points to 100</f"<br> |

# Appendix A. Generator set States Table

| States       | Description                                                                                                    | Next States                                          |  |
|--------------|----------------------------------------------------------------------------------------------------|------------------------------------------------------|--|
| Stop         | Under maintain mode                                                                                                    | Not Ready, Ready                                     |  |
| Not Ready    | At MANUAL or AUTO mode, there is<br>activated alarm in the list, or the<br>generator set is stopped, but there is<br>still voltage or RPM, Generator sets<br>is not ready for starting | Ready                                                |  |
| Ready        | Generator sets is ready for starting                                                                                                    | Not Ready, Starting                                  |  |
| Prestart     | Pre-heat Output is activated before Cranking                                                                                                    | Starting                                             |  |
| Starting     | Start Relay Output is activated                                                                                                    | Cranking                                             |  |
| Cranking     | Engine cranking sequence in process                                                                                                    | Not Ready, Ready, Idle,<br>Pause                     |  |
| ldle         | Waiting for generator sets to warm up,<br>Idle Output is activated                                                                                                    | Over SPD, MaxStab, Fail<br>Stop                      |  |
| Under<br>SPD | Running at engine speed under rated on                                                                                                    | Fail Stop                                            |  |
| Over SPD     | Running at engine speed over rated on                                                                                                    | Fail Stop                                            |  |
| Pause        | Waiting before next start attempts in the auto start procedure                                                                                                    | Starting                                             |  |
| MaxStab      | Generator sets waiting to get proper voltage level after reaching of defined level of RPM                                                                                              | Under SPD, Over SPD, AVR<br>Fail, MinStab            |  |
| MinStab      | Generator sets waiting for loaded after got proper voltage level                                                                                                    | Running, Over SPD, Fail<br>Stop, RPM Fail, Under SPD |  |
| AVR Fail     | Generator sets fail to get proper voltage level in MaxStab state                                                                                                    | Fail Stop                                            |  |
| RPM Fail     | Engine speed is under Startup RPM                                                                                                    | Fail Stop                                            |  |
| Fail Stop    | Generator sets stop by alarm of failure                                                                                                    | Not Ready, Ready                                     |  |
| Running      | Generator sets is running, ready to load anytime                                                                                                    | Under SPD, Over SPD,<br>Cooling, Fail Stop, RPM Fail |  |
| Cooling      | Generator sets is cooling before stop                                                                                                    | Not Ready, Ready, Fail Stop,<br>Running              |  |

# Appendix B. Alarm Event

| Event             | Description                                                                 |  |  |  |
|-------------------|-----------------------------------------------------------------------------|--|--|--|
| fail-stop stop    | Stopping sequence activated when unsuccessful Generator sets Stop happening |  |  |  |
| emerg stop        | Emergency stop activated                                                    |  |  |  |
| o.p. sw alm       | Oil pressure switch alarm                                                   |  |  |  |
| w.t. sw alm       | Coolant temperature switch alarm                                            |  |  |  |
| f.l. sw alm       | Fuel level switch alarm                                                     |  |  |  |
| o.p. sen. Pre_alm | Oil pressure sensor pre-alarm under "O.P. Lev1" set point)                  |  |  |  |
| o.p. sen alm      | Oil pressure sensor alarm(under "O.P. Lev2" set point)                      |  |  |  |
| w.t. sen. Pre-alm | Coolant temperature sensor pre-alarm(above "W.T. Lev1" set point)           |  |  |  |
| w.t. sen. alm     | Coolant temperature sensor pre-alarm (above "W.T. Lev1" set point)          |  |  |  |
| f.l. sen. Pre-alm | Fuel level sensor pre-alarm(under "F.L. Lev1" set point)                    |  |  |  |
| f.l. sen. alm     | Fuel level sensor alarm(under "F.L. Lev2" set point)                        |  |  |  |
| high batt         | High battery voltage alarm(above "Batt>V" set point)                        |  |  |  |
| low batt          | Low battery voltage alarm(under "Batt <v" point)<="" set="" td=""></v">     |  |  |  |
| v-batt under stop | Generator sets stop by battery alarm                                        |  |  |  |
| gen freq alm      | Generator frequency alarm                                                   |  |  |  |
| vg1 alm           | Generator phase 1 voltage alarm                                             |  |  |  |
| vg2 alm           | Generator phase 2 voltage alarm                                             |  |  |  |
| vg3 alm           | Generator phase 3 voltage alarm                                             |  |  |  |
| gen-fail stop     | Generator voltage not present in MaxStab state                              |  |  |  |
| ig unbal          | Generator current unbalance                                                 |  |  |  |
| vg unbal alm      | Generator voltage unbalance                                                 |  |  |  |
| ig-short          | Generator current over "Curr Short" set point                               |  |  |  |
| ig-over           | Generator current over "Curr Over" set point                                |  |  |  |
| active power over | Generator active power over "Curr Over" set point                           |  |  |  |

| under-speed stop | Generator set under speed stop                         |
|------------------|--------------------------------------------------------|
| over-speed stop  | Generator set over speed stop                          |
| start-fail stop  | Generator set continued start fail at AUTO mode        |
| pm hours arrival | Generator set preventive maintenance hours is overtime |

# Appendix C. User Defined Settings

Program version of the controller

Serial Number

Below are all the set points for T2210N.

| Set Points          | Range Setting         | Default<br>Setting | User<br>Defined<br>Setting |
|---------------------|-----------------------|--------------------|----------------------------|
| Nomin Power (kW)    | 1—3000                | 100                |                            |
| Nomin Volt (V)      | 80—15000              | 230                |                            |
| Nomin Curr (A)      | 1—5000                | 200                |                            |
| Nomin Freq (Hz)     | 45—65                 | 50                 |                            |
| Nomin RPM (r/min)   | 100—4000              | 1500               |                            |
| Gear Teeth          | 0—500                 | 0                  |                            |
| CT Ratio (/5A)      | 1—5000                | 200                |                            |
| PT Ratio (/100V)    | 100—15000             | 100                |                            |
| RPM Ratio           | 1—10                  | 1                  |                            |
| N-CT Ratio (/5A)    | 1—5000                | 200                |                            |
| PT Ratio(/100V)     | 100—15000V            | 100                |                            |
| Fuel Solenoid       | Fuel / Stop           | Fuel               |                            |
| Stop Min Time       | 1—30s                 | 0                  |                            |
| Stop Max Time       | 1—60s                 | 25                 |                            |
| PreLubr Time        | 0—600                 | 0                  |                            |
| PreStart Time (s)   | 0—600                 | 0                  |                            |
| Idle Time (s)       | 0—3600                | 0                  |                            |
| Crank Attempts      | 1—10                  | 3                  |                            |
| CrankOilPre (bar)   | 0—10                  | 3.5                |                            |
| Start Delay (s)     | 0—600                 | 5                  |                            |
| Startup RPM (%)     | 1—50% of Nomin RPM    | 25                 |                            |
| MaxCrank Time (s)   | 1—60                  | 10                 |                            |
| CrankFail Pause (s) | 5—60                  | 30                 |                            |
| MinStab Time (s)    | 0—300                 | 5                  |                            |
| MaxStab Time (s)    | 0—300                 | 60                 |                            |
| Cooling Time (s)    | 0—3600                | 180                |                            |
| PM Hours (h)        | 0—32767               | 0                  |                            |
| Overspeed (%)       | 100—150% of Nomin RPM | 110                |                            |
| OverspeedDel (s)    | 0—3                   | 3                  |                            |
| Underspeed (%)      | 0—100                 | 90                 |                            |
| UnderspeedDel(s)    | 0—600                 | 30                 |                            |
| Protection Del (s)  | 0—300                 | 15                 |                            |
| Horn Timeout (s)    | 0—600                 | 60                 |                            |
| Pump Run < %        | 0—200%                | 20                 |                            |
| Pump Stop > %       | 0—200%                | 80                 |                            |
| Pump Run Time (s)   | 0—3600                | 30                 |                            |
| Batt >V (V)         | 8.0—36.0              | 31.0               |                            |

|                                                                    |                        | i    |
|--------------------------------------------------------------------|------------------------|------|
| Batt <v (v)<="" td=""><td>8.0—Batt &gt;V</td><td>20.0</td></v>     | 8.0—Batt >V            | 20.0 |
| Batt V Delay (s)                                                   | 0—600                  | 60   |
| Batt Drop                                                          | 0.0—36.0V              | 0.0  |
| Gen >V (%)                                                         | 100—150% of Nomin Volt | 120  |
| Gen <v (%)<="" td=""><td>50—100% of Nomin Volt</td><td>80</td></v> | 50—100% of Nomin Volt  | 80   |
| Gen V Del (s)                                                      | 0.0—600.0              | 10   |
| Gen >f (%)                                                         | 100—150% of Nomin Freq | 110  |
| Gen <f (%)<="" td=""><td>50—100% of Nomin Freq</td><td>90</td></f> | 50—100% of Nomin Freq  | 90   |
| Gen f Del (s)                                                      | 0.0—600.0              | 8    |
| Volt Unbal (%)                                                     | 1—150%                 | 25   |
| Volt Unbal Del (s)                                                 | 0.0—600.0              | 5    |
| Curr Over (%)                                                      | 100—300% of Nomin Curr | 105  |
| Curr Over Del (s)                                                  | 0.0—600.0              | 30   |
| Curr Short (%)                                                     | 100—500% of Nomin Curr | 150  |
| Curr Short Del (s)                                                 | 0.0—600.0              | 1    |
| Curr Unbal (%)                                                     | 1—100% of Nomin Curr   | 45   |
| Curr Unbal Del (s)                                                 | 0.0—600.0              | 30   |
| N-Curr Lim (%)                                                     | 1—300%                 | 10   |
| N-Curr Del (s)                                                     | 0.0—600.0              | 1.0  |
| InversePower (%)                                                   | 1—50%                  | 10   |
| InversePower Del (s)                                               | 0.5—20.0               | 0.5  |
| Password                                                           | 0—9999                 | 0    |
| Change Password                                                    | 0—9999                 |      |
| Controller Addr                                                    | 1—32                   | 1    |
| Date                                                               |                        |      |
| Time                                                               |                        |      |

Below is Analog Inputs, Binary Inputs and Open Collect Outputs setting

Analog Inputs setting

| Channel<br>Name | Parameter                | Default Setting                                 |                                                                   |                                                           | User Defined<br>Setting |       |
|-----------------|--------------------------|-------------------------------------------------|-------------------------------------------------------------------|-----------------------------------------------------------|-------------------------|-------|
|                 | Name                     | Coolant Temp                                    |                                                                   |                                                           |                         |       |
|                 | Туре                     | VDO 120                                         |                                                                   |                                                           |                         |       |
|                 | Protect                  | Masked                                          |                                                                   |                                                           |                         |       |
|                 | Act When                 | Anytime                                         |                                                                   |                                                           |                         |       |
|                 | Alarm A/U                | Above                                           |                                                                   |                                                           |                         |       |
|                 | Dec                      | 0                                               |                                                                   |                                                           |                         |       |
|                 | PreAlmLev                | 95                                              |                                                                   |                                                           |                         |       |
|                 | AlmLev                   | 100                                             |                                                                   |                                                           |                         |       |
|                 | AlarmDel                 | 10                                              |                                                                   |                                                           |                         |       |
| Al1             | Unit                     | °C                                              |                                                                   |                                                           |                         |       |
|                 |                          | Set point                                       | Resistor                                                          | Value                                                     | Resistor                | Value |
|                 | Sensor<br>characteristic | 1<br>2<br>3<br>4<br>5<br>6<br>7<br>8<br>9<br>10 | 20000<br>1800<br>440<br>290<br>195<br>135<br>95<br>69<br>51<br>29 | -20<br>0<br>30<br>40<br>50<br>60<br>70<br>80<br>90<br>110 |                         |       |
| Channel<br>Name | Parameter                | Default Setting User Defined Setting            |                                                                   |                                                           | efined<br>ing           |       |
|                 | Name                     | Oil Pre                                         |                                                                   |                                                           |                         |       |
|                 | Туре                     | VDO 10 Bar                                      |                                                                   |                                                           |                         |       |
|                 | Protect                  | Masked                                          |                                                                   |                                                           |                         |       |
|                 | Act When                 | Starting                                        |                                                                   |                                                           |                         |       |
|                 | Alarm A/U                | Under                                           |                                                                   |                                                           |                         |       |
|                 | Dec                      | 1                                               |                                                                   |                                                           |                         |       |
|                 | PreAlmLev                | 2.0                                             |                                                                   |                                                           |                         |       |
|                 | AlmLev                   | 1.5                                             |                                                                   |                                                           |                         |       |
|                 | AlarmDel                 | 10                                              |                                                                   |                                                           |                         |       |
| Al2             | Unit                     | Bar                                             |                                                                   |                                                           |                         |       |
|                 | Sensor<br>characteristic | Set point<br>1<br>2<br>3<br>4<br>5<br>6<br>7    | Resistor<br>10<br>50<br>85<br>119<br>152<br>180<br>-1             | Value<br>0.0<br>2.0<br>4.0<br>6.0<br>8.0<br>10.0<br>0     | Resistor                | Value |

|     | Name                     | Fuel Level |          |       |          |       |
|-----|--------------------------|------------|----------|-------|----------|-------|
|     | Туре                     | VDO 10-180 |          |       |          |       |
|     | Protect                  | Masked     |          |       |          |       |
|     | Act When                 | Anytime    |          |       |          |       |
|     | Alarm A/U                | Under      |          |       |          |       |
|     | Dec                      | 0          |          |       |          |       |
|     | PreAlmLev                | 20         |          |       |          |       |
|     | AlmLev                   | 10         |          |       |          |       |
|     | AlarmDel                 | 30         |          |       |          |       |
| Al3 | 3 Unit %                 |            |          |       |          |       |
|     | Sensor<br>characteristic | Set point  | Resistor | Value | Resistor | Value |
|     |                          | 1          | 4        | 0     |          |       |
|     |                          | 2          | 10       | 0     |          |       |
|     |                          | 3          | 180      | 100   |          |       |
|     |                          | 4          | -1       | 0     |          |       |
|     |                          | 5          |          |       |          |       |
|     |                          | 6          |          |       |          |       |
|     |                          | 7          |          |       |          |       |
|     |                          | 8          |          |       |          |       |
|     |                          | 9          |          |       |          |       |
|     |                          | 10         |          |       |          |       |

**Binary Inputs setting** 

| Channel Name | Parameter | Default Setting | User Defined<br>Setting |
|--------------|-----------|-----------------|-------------------------|
|              | Name      | BI_EmergStop    |                         |
| DI1          | Туре      | Open-Active     |                         |
| DII          | Protect   | -               |                         |
|              | Act When  | -               |                         |
|              | Name      | BI_AutoStart    |                         |
| 210          | Туре      | Close-Active    |                         |
| DIZ          | Protect   | -               |                         |
|              | Act When  | -               |                         |
|              | Name      | BI_OilPre       |                         |
|              | Туре      | Close-Active    |                         |
| DIJ          | Protect   | Unld Stop       |                         |
|              | Act When  | Starting        |                         |
|              | Name      | BI_Coolant T    |                         |
| RI4          | Туре      | Close-Active    |                         |
| DI4          | Protect   | Cooling         |                         |
|              | Act When  | Anytime         |                         |
|              | Name      | BI_Man/Auto     |                         |
| BI5          | Туре      | Close-Active    |                         |
|              | Protect   | -               |                         |
|              | Act When  | -               |                         |

Open Collect Outputs setting

| Channel Name | Parameter | Default Setting | User Defined<br>Setting |
|--------------|-----------|-----------------|-------------------------|
| BO1          | Name      | Horn            |                         |
| вот          | Туре      | Energize        |                         |
| BO2          | Name      | Running         |                         |
| 602          | Туре      | Energize        |                         |
| PO2          | Name      | Idle            |                         |
| BO3          | Туре      | De-energize     |                         |

AC Protection setting

| Parameter | Default Setting | User Defined<br>Setting |
|-----------|-----------------|-------------------------|
| Over_C    | Stop            |                         |
| Short_C   | Stop            |                         |
| Over_Pwr  | Stop            |                         |
| C_Unbal   | Stop            |                         |
| Vg_High   | Stop            |                         |
| Vg_Low    | Stop            |                         |
| Fg_High   | Stop            |                         |
| Fg_Low    | Stop            |                         |
| V_Unbal   | Stop            |                         |

**Appendix D. Recommended Wiring** 

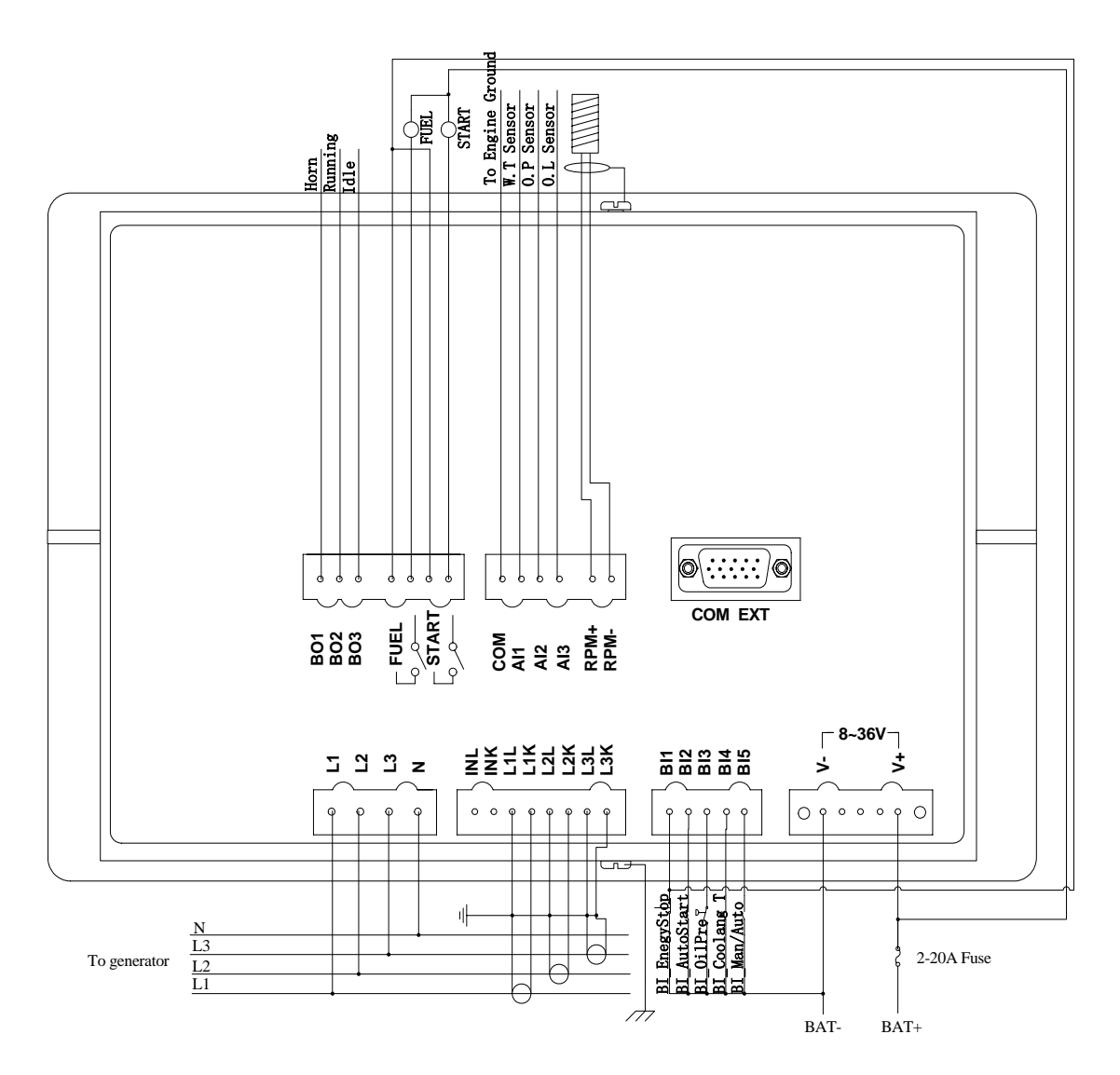